# Regola immagine e bordo

Questo strumento è presente nella scheda Proprietà di Oggetti e animazioni. Presenta delle schede per:

- Bordo
- Ritaglio
- Quadro
- Animazione

## ×

## Bordo

I controlli nella scheda Bordo sono:

- Abilita bordo Inserisce una linea/bordo intorno all'immagine aggiungendola all'esterno dell'immagine. Nulla dell'immagine è perso.
- Larghezza Determina la larghezza della linea intorno all'immagine Da zero a 100 Pixel o da Zero a 10% (relativa all'altezza dell'immagine).
- Pixel/Percentuale Il menu a comparsa permette di scegliere Pixel o Percentuale dell'altezza dell'immagine.
- Colore Permette all'utente di scegliere il colore della linea dal solito pannello di colori.

N.B. Nell'illustrazione che segue è possibile vedere che l'aggiunta di un bordo all'*esterno* di un'immagine modifica l'aspect ratio (AR) dell'immagine "complessiva" con Linea/Bordo e con lo sfondo che appare ai lati. È possibile affrontare questo cambiamento dell'AR apportando delle regolazioni nella scheda Dimensioni quadro – ritagliando una quantità uguale alla larghezza della linea/bordo in alto, in basso e ai lati per ripristinare l'originale AR.

×

×

# Dimensioni quadro

La scheda Dimensione quadro può essere usata per modificare la parte di un'immagine vista sullo schermo togliendo pixel dall'immagine in Alto, Basso, Destra e Sinistra. Si fa clic su **Taglia** in "Taglia/Posizione in Pixel del file padre" per vedere la nuova dimensione dell'immagine dopo le modifiche del quadro.

#### ×

Usando versioni multiple della stessa immagine e apportando delle regolazioni nella scheda Dimensioni quadro di ciascuna, è possibile dividere un'immagine in x parti e riassemblarle per un'animazione negli, per esempio, Stili e le Transizioni personalizzate. L'esempio che segue mostra come sia possibile dividere la stessa immagine in due parti orizzontali e riassemblarle in modo che la "giunzione" non sia vista.

L'esempio0 preedente potrebbe formare la base di una transizione "Libro" con la parte destra che gira come la pagina di un libro.

## Ritaglio

The controls in the Crop Tab are:

- Enable Crop Tick Box
- Aspect Ratio of the crop Choose from a drop-down Menu
- Scale of the Crop Enter a figure or use the Slider
- Offset X and Offset Y Enter figures or use the slider

It is important to note that after any adjustment of the SCALE parameter, the Size button in "Size/Position in Pixels...." should be pressed to maintain the true size of the resulting image.

In the above example the Sliders were used to obtain the required crop. The adjustments to the Scale control and consequent pressing of the Size button results in a crop which is centrally placed on the O&A Screen.

## Animazione

The Animation Tab can be used to control the Speed of an Animated Object (e.g. GIF) in a slide.

The relevant controls are:

- Interval (ms) Lower figures for faster animation higher figures for slower animation
- Offset (ms) Delays the start of the Animation of the GIF
- Repeats sets the number of times the animation plays Zero will produce a constantly repeating animation.

Adjustments to the "Columns, Rows and Count" for an Animated GIF are NOT advised.

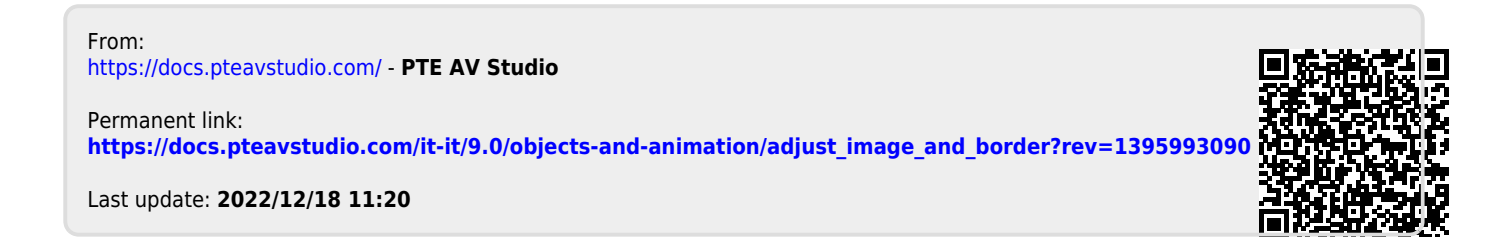